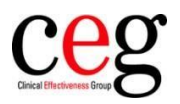

# How to associate a code with incoming FIT results in EMIS

### Why it's needed

As part of the Investment and Impact Fund (IIF), all fast track referrals for suspected lower gastrointestinal cancer must be accompanied by a FIT result (faecal immunochemical test result), received either 21 days before the referral or in the 14 days after.

To code FIT results automatically upon receipt, practices need to associate the code *Quantitative faecal immunochemical test* (concept ID: 104936100000101; description ID: 2643291000000112) with the incoming results. Here's how:

## Step by step

This only needs to be undertaken once, by a user with the correct level of access to amend the organisation options.

1. Navigate to the Workflow Manager module by clicking on EMIS > Workflow:

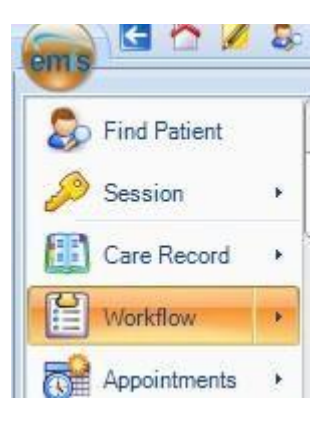

2. Click on Config:

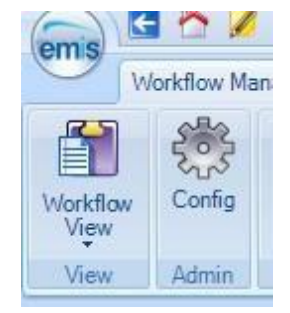

3. Navigate to Inbound Code Matches, which can be found under Organisation Options. Select 'Quantitative faecal immunochemical' or 'Faecal Immunochemical Test' from the list and click Edit:

| UserOptions              |    | Code Matches                       |                  |  |
|--------------------------|----|------------------------------------|------------------|--|
| Out of Office            | ^  | 🧮 Edit 🔉 Delete 🚔 Print            |                  |  |
| Default Cond To          |    | Inbound Term                       | Inbound Specimer |  |
| Default Send To          |    | Ova cysts and parasites:           | Faeces           |  |
| Custom Folders           |    | OVA, CYSTS AND PARASITES           | Faeces           |  |
| SCR Settings             |    | Parasite microscopy                | Faeces           |  |
| bert bettings            | ~  | PATHOLOGY GENERIC COMMENT:         | Faeces           |  |
| Organisation Options     |    | Plesiomonas PCR                    | Faeces           |  |
| Configure User Tasks     | ^  | Quantitative faecal immunochem     | Faeces           |  |
| configure over rubito    |    | Quantitative faecal immunochemical | Faeces           |  |
| Task Default Settings    |    | Referral Assay Comments            | Faeces           |  |
| Global Viewers           |    | REFERRED TESTS                     | Faeces           |  |
|                          |    | Rotavirus RNA                      | Faeces           |  |
| Task Escalation Settings |    | Rotovirus RNA                      | Faeces           |  |
| Mailboxes                |    | Salmonella PCR                     | Faeces           |  |
| Inhound Hoor Matches     |    | Salmonella spp                     | Faeces           |  |
| Inbound Oser Matches     |    | Sample type                        | Faeces           |  |
| Inbound Code Matches     | -2 | Sample Type Received               | Faeces           |  |
|                          |    | Comple Type Received (Micro)       | Francis          |  |

4. In the pop-up box, click on the magnifying glass to open the code search screen:

| Edit Code Match |                                    |    | ×      |
|-----------------|------------------------------------|----|--------|
| Inbound De      | tails                              |    |        |
| Term            | Quantitative faecal immunochemical |    |        |
| Specimer        | Faeces                             |    |        |
| Matched To      |                                    |    |        |
| Code            |                                    |    | P      |
|                 |                                    |    |        |
|                 |                                    | OK | Cancel |

Then search for and select the code 'Quantitative faecal immunochemical test' (concept ID: 1 049361000000101 and description ID: 2643291000000112).

5. Once the correct code appears within the 'Matched To' field, as below, click OK.

| Edit Code Match | Freeze                                |    |        | × |
|-----------------|---------------------------------------|----|--------|---|
| Inbound Det     | ails                                  |    |        |   |
| Term            | Quantitative faecal immunochemical    |    |        |   |
| Specimen        | Faeces                                |    |        |   |
| Matched To      |                                       |    |        |   |
| Code 🔍          | antitative faecal immunochemical test |    | P      |   |
|                 |                                       |    |        | _ |
|                 | 10000                                 | OK | Cancel |   |

### Or if you are seeing this (below)

| Default Send To          |   | Inbound Term                     | Inbound Specimen |
|--------------------------|---|----------------------------------|------------------|
| Default Send To          |   | Culture                          | TYPE UNSPECIFIED |
| Custom Folders           |   | E.coli 0157                      | TYPE UNSPECIFIED |
| SCR Sottings             |   | Epithelial cells                 | TYPE UNSPECIFIED |
| Durcbettings             | ~ | F + C                            | TYPE UNSPECIFIED |
| Organisation Options     |   | Faecal Immunochemical Test (FIT) | TYPE UNSPECIFIED |
| Configure User Tasks     | ^ | FAECES - OVA CYSTS AND PARASITES | TYPE UNSPECIFIED |
|                          |   | FAECES - ROUTINE CULTURE         | TYPE UNSPECIFIED |
| Task Default Settings    |   | Faeces investigation             | TYPE UNSPECIFIED |
| Global Viewers           |   | FBC + ESR                        | TYPE UNSPECIFIED |
| 200 200 2000             |   | FBC Comment                      | TYPE UNSPECIFIED |
| Task Escalation Settings |   | Ferritin                         | TYPE UNSPECIFIED |
| Mailboxes                |   | Folate                           | TYPE UNSPECIFIED |
|                          |   | Follicle stimulating hormone     | TYPE UNSPECIFIED |
| Indound User Matches     |   | FREE T4                          | TYPE UNSPECIFIED |
| Inbound Code Matches     |   | Free thyroxine (FT4)             | TYPE UNSPECIFIED |

#### Then change it as below:

| Edit Code Match | ×                                       |
|-----------------|-----------------------------------------|
| Inbound De      | etails                                  |
| Term            | Faecal Immunochemical Test (FIT)        |
| Specime         | n TYPE UNSPECIFIED                      |
| Matched To      | <b>&gt;</b>                             |
| Code 🛛          | Quantitative faecal immunochemical test |
|                 |                                         |
|                 | OK Cancel                               |

The code will now be associated with this result, as seen below:

| User Options             | Code Matches                       |                  |                                         |  |  |
|--------------------------|------------------------------------|------------------|-----------------------------------------|--|--|
| Out of Office            | 🗮 Edit 🗶 Delete 🖨 Print            |                  |                                         |  |  |
| Default Cond To          | Inbound Term                       | Inbound Specimen | Matched To                              |  |  |
| relative Senterio        | Ova cysts and parasites:           | Faeces           |                                         |  |  |
| ustom Folders            | OVA, CYSTS AND PARASITES           | Faeces           |                                         |  |  |
| CR Settings              | Parasite microscopy                | Faeces           |                                         |  |  |
|                          | PATHOLOGY GENERIC COMMENT:         | Faeces           |                                         |  |  |
| Organisation Options     | Plesiomonas PCR                    | Faeces           |                                         |  |  |
| onfigure User Tasks      | Quantitative faecal immunochem     | Faeces           |                                         |  |  |
| Fask Default Settings    | Quantitative faecal immunochemical | Faeces           | Quantitative faecal immunochemical test |  |  |
|                          | Referral Assay Comments            | Faeces           |                                         |  |  |
| ilobal Viewers           | REFERRED TESTS                     | Faeces           |                                         |  |  |
|                          | Rotavirus RNA                      | Faeces           |                                         |  |  |
| ask Escalation Settings  | Rotovirus RNA                      | Faeces           |                                         |  |  |
| lailboxes                | Salmonella PCR                     | Faeces           |                                         |  |  |
| abound Upor Matchag      | Salmonella spp                     | Faeces           |                                         |  |  |
| nbound Oser Matches      | Sample type                        | Faeces           |                                         |  |  |
| nbound Code Matches      | Sample Type Received               | Faeces           |                                         |  |  |
| ab Poperts Configuration | Sample Type Received (Micro)       | Faeces           |                                         |  |  |
| ab heports configuration | Sample Type Required for marke     | Faeces           |                                         |  |  |
| bound Document Tasks     | Sapovirus RNA                      | Faeces           |                                         |  |  |
|                          | SAVE SERUM (CHEM)                  | Faeces           |                                         |  |  |

6. Click OK once more to confirm.

All FIT results should now be automatically coded upon receipt.